# **K&Partners**

### ポスティングシステム 管理画面マニュアル

株式会社ケイ・アンド・パートナーズ 2019年10月11日改訂

> 動作環境について ブラウザはGoogle Chromを推奨しております。

### 目次

1.管理画面トップページ 2.ホーム画面のご案内 3.配布状況を確認する 4. GPSの軌跡を確認する 5ご注文 6.ポスティング・折加工 7.配布エリアを地図より選択する 8.配布予定枚数の調整 9.予備エリアの設定 10.印刷 11.新聞折込 12.納品・引き取り 13.登録・一時保存・キャンセル 14.発注履歴の確認・再発注 15.メールアドレスの登録 16.配布の進捗を確認する 17.配布報告書を確認する

管理画面トップページ

1

https://postingsystem.net/postingmanage/clientlogin

| チラシ配布状況<br>-ログイン- |   |
|-------------------|---|
| ユーザID:            |   |
| パスワード:            |   |
| ログイン              |   |
|                   | J |

ID・パスワードを入力し ログインしてください。

### ホーム画面のご案内

2

管理画面が表示されたら確認したい項目のボタンを選択してください。

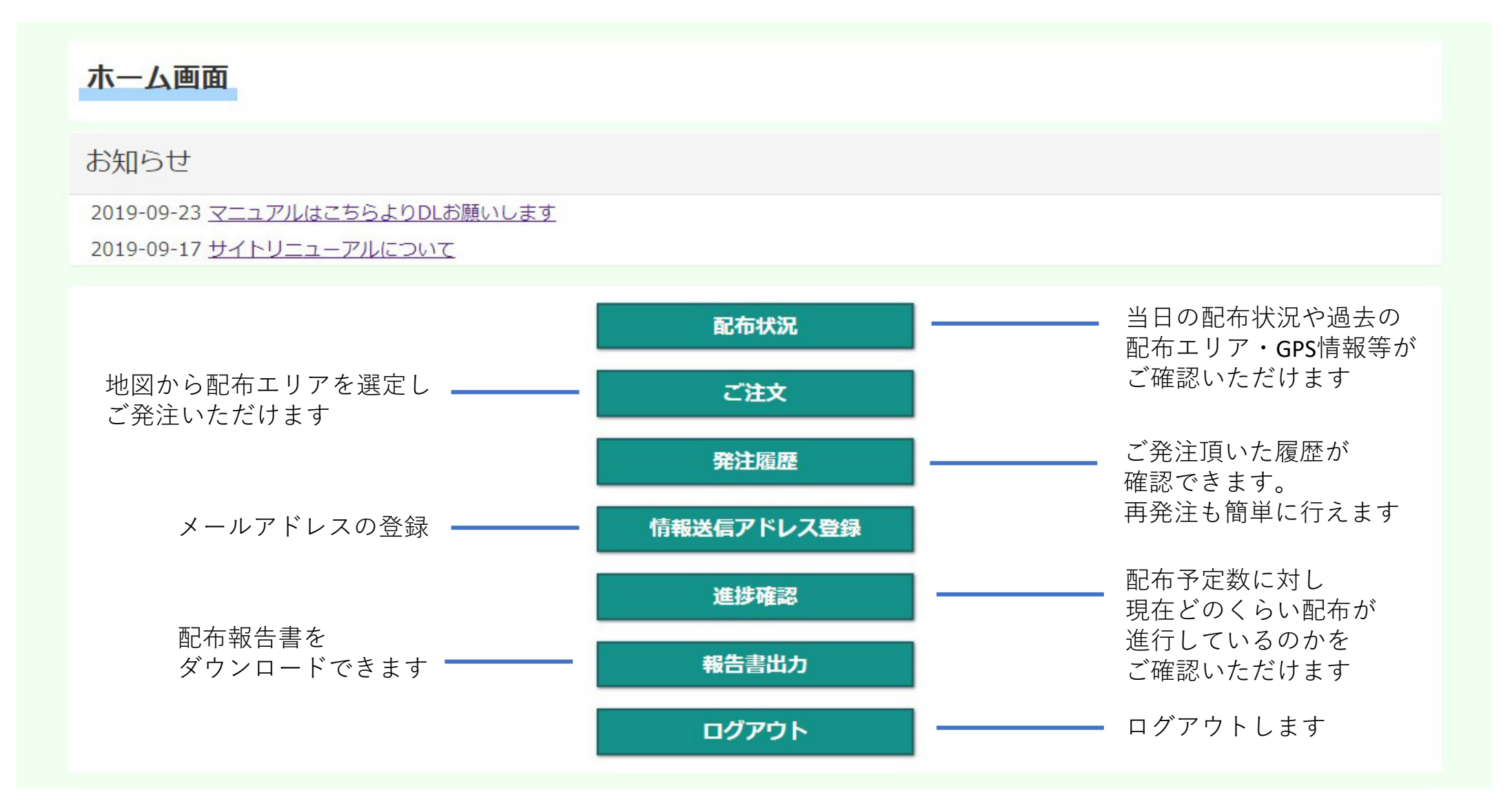

### 配布状況を確認する

ページが開かれたら①~⑤の手順にて配布状況をご確認いただけます。 当日はもちろん 翌日の予定、過去の履歴もご確認いただけます。

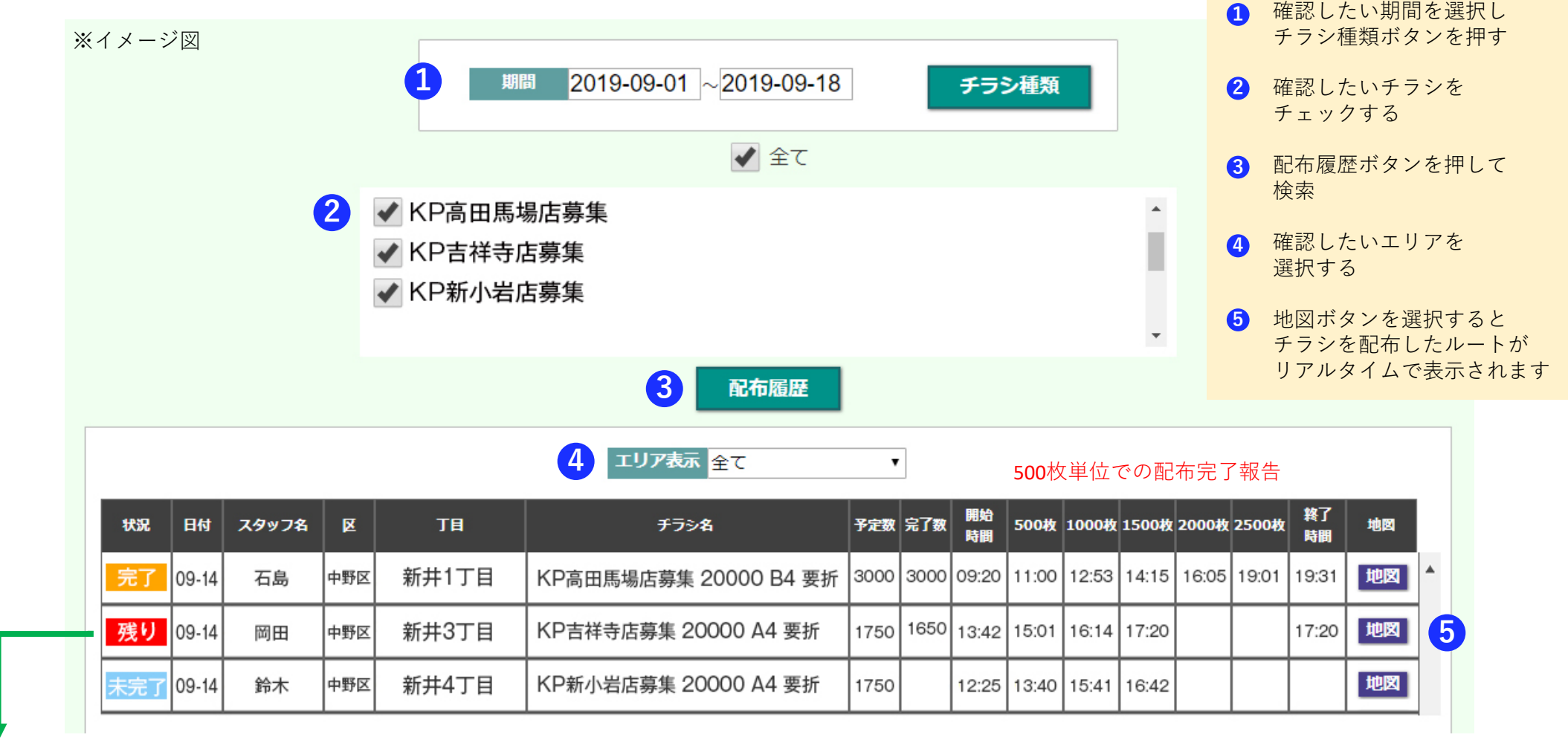

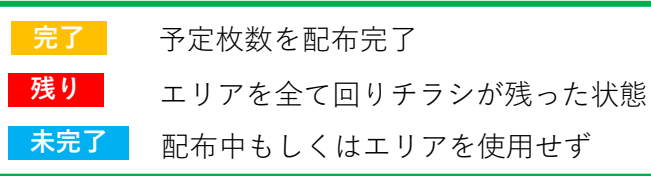

3.

チラシごとの配布状況を分かりやすく表でご確認いただけます。

※翌日予定は配布前日の18時30分めどで反映予定 ※完了数は配布翌日の午後に反映予定

配布状況確認の手順

#### GPSの 軌跡を 確認 する

GPSの軌跡を確認するには前頁でご案内しました<mark>地図</mark>ボタンを選択してください。

ポスティングスタッフから随時GPSデータを受信。このデータを地図上にアイコン化し表示することで リアルタイムの配布状況がご確認頂けるようになりました。

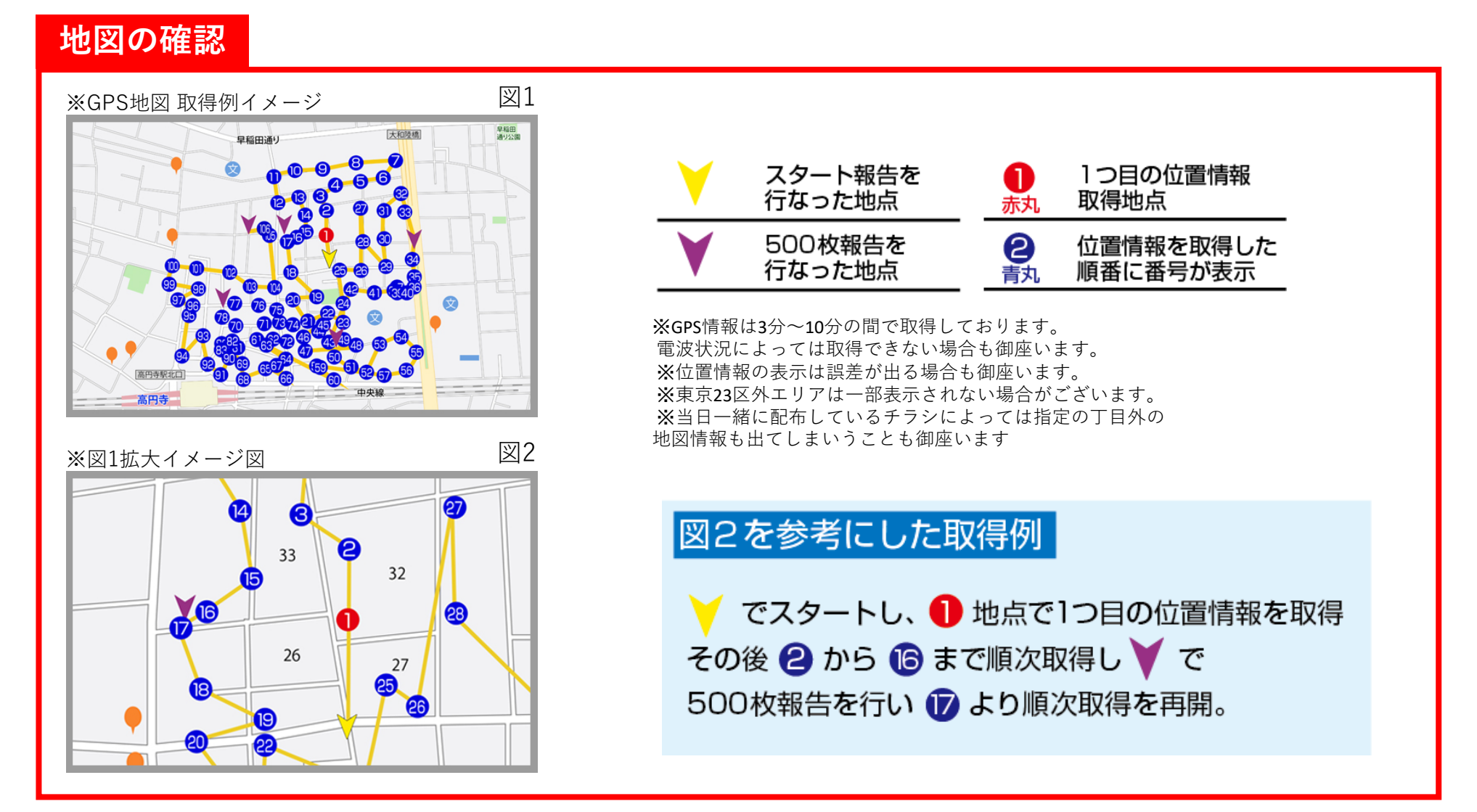

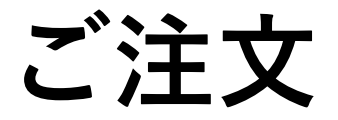

ホーム画面よりご注文ボタンを押すと下記ページが開かれます 実施したい項目の情報を入力しご発注頂けます

#### まずは依頼情報(基本情報)のご入力をお願い致します

#### ※必須項目は必ずご入力をお願い致します。空欄ではご登録が完了できません。

| K.Partners                                                    |   | 0  |    | 9月 201 | 9年  |        | 0  |
|---------------------------------------------------------------|---|----|----|--------|-----|--------|----|
| ログインユーザ名:株式会社K&Partners                                       | 5 | B  | 月: | 火水     | 木   | 金      | ±  |
|                                                               |   | 1  | 2  | 3 4    | 5   | 6      | 7  |
|                                                               |   | 8  | 9  | 10 11  | 12  | 13     | 14 |
|                                                               |   | 15 | 16 | 17 18  | 19  | 20     | 21 |
|                                                               |   | 22 | 23 | 24 25  | 26  | 27     | 28 |
|                                                               |   | 29 | 30 |        |     |        |    |
| 依賴情報                                                          |   |    |    |        |     |        |    |
| ▶ご依頼用件                                                        |   | 今日 |    |        |     | 閉じる    | 5  |
| 顧客管理番号 05Kp1050                                               |   | カ  | レ  | ンダ     | - L | : 1)   |    |
| お客様電話番号 203-5332-9421 例:03-5532-9421                          |   | 7  | *休 | 插<br>日 | を译  | 星択     |    |
| ご 休頼日 2019/09/19(太) 一番                                        |   |    |    | ЖН     |     | 2 )/ ( |    |
|                                                               |   |    |    |        |     |        |    |
|                                                               |   |    |    |        |     |        |    |
| お客様ご担当して担当者名をご入力下さい                                           |   |    |    |        |     |        |    |
| 営業担当                               表示されるリストより弊社の担当営業をご選択ください。 |   |    |    |        |     |        |    |
| ▶実施項目                                                         |   |    |    |        |     |        |    |
| ▶ ポスティング □ 印刷 □ 新聞折込 □ 納品 □ 引取                                |   |    |    |        |     |        |    |
| 実施したい項目をご選択ください                                               |   |    |    |        |     |        |    |
| 表面タイトル 例:高田馬場店 求人チラシ ← チラシ表面の目立つタイトル等をご入力                     |   |    |    |        |     |        |    |
| 裏面タイトル 例:東京No.1 ポスティング←チラシ裏面の目立つタイトル等をご入力                     |   |    |    |        |     |        |    |
|                                                               |   |    |    |        |     |        |    |
|                                                               |   |    |    |        |     |        |    |

#### 実施項目(ポスティング、印刷、新聞折込、納品、引き取り)の詳細情報を入力する

依頼情報(基本情報)の入力が終了しましたら各項目の詳細を入力する欄が表示されます。 続けてご入力をお願い致します。 <sub>次ページょり項目ごとの入力例へつづく</sub> ——

## ポスティング・折加工

6

ポスティングと折加工に関わる必要項目をご入力下さい。

#### ポスティング

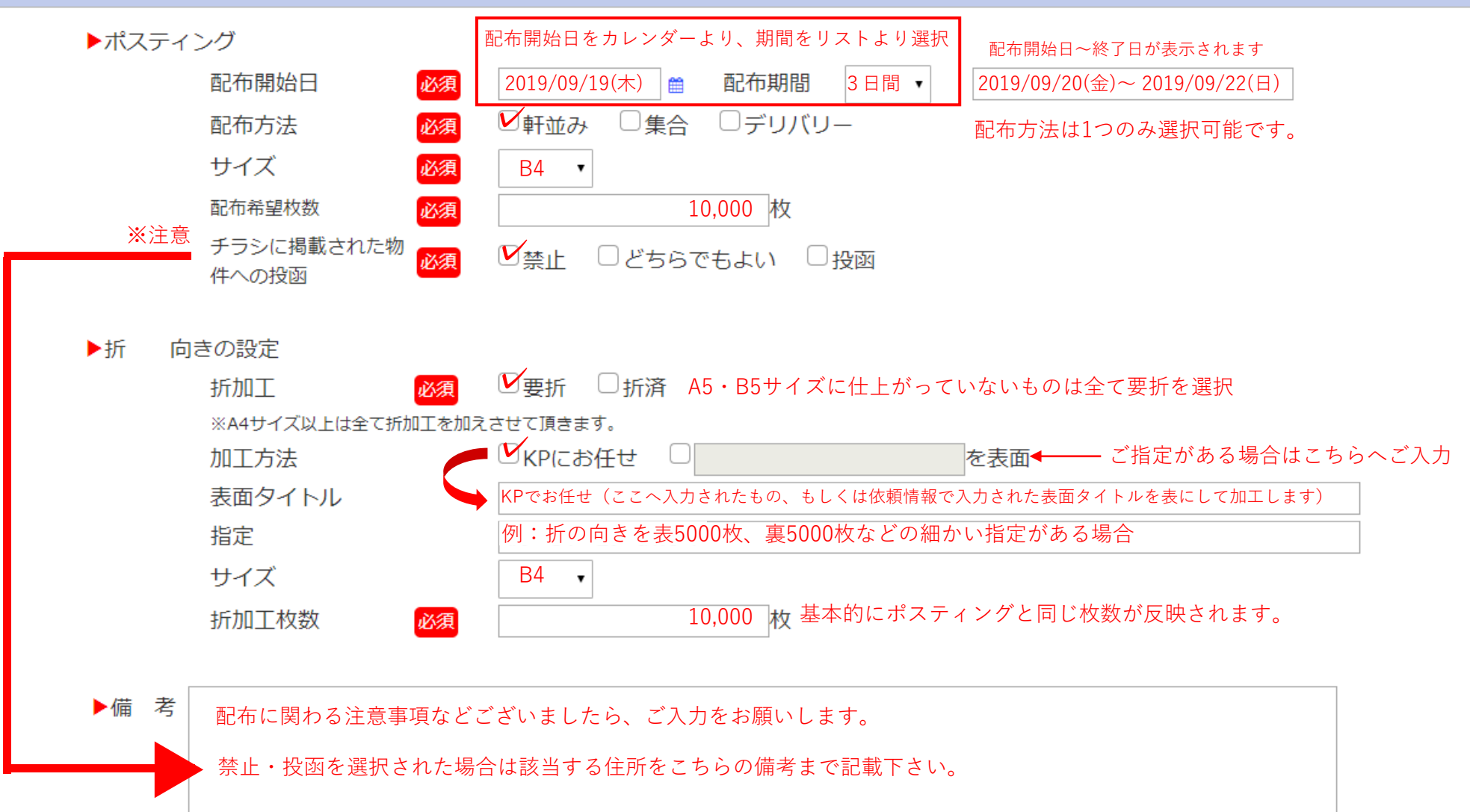

続いて配布エリアを地図から選択します

## 7. 配布エリアを地図より選択する

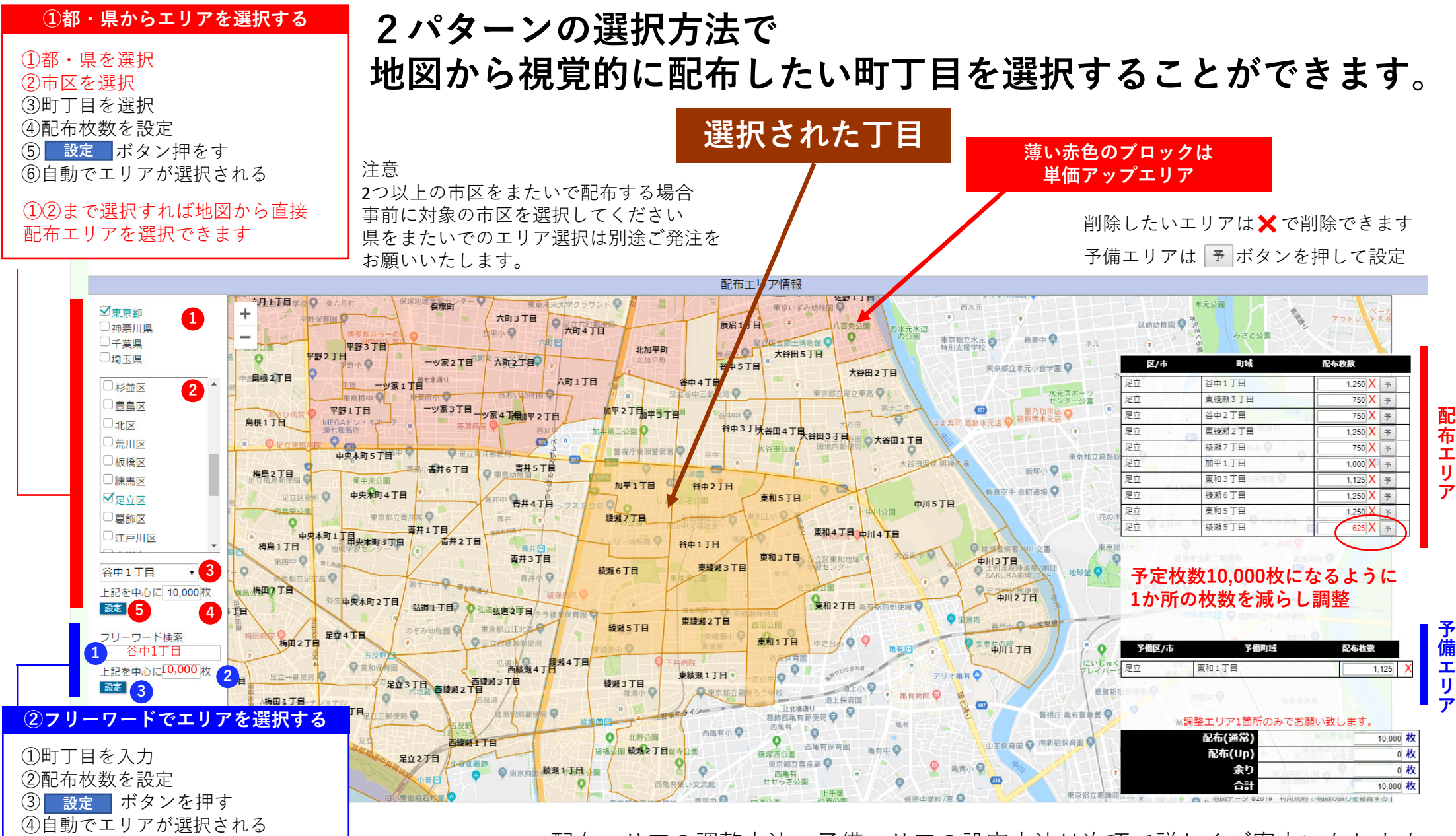

配布エリアの調整方法・予備エリアの設定方法は次項で詳しくご案内いたします

### 配布予定枚数の調整

#### ポスティングする枚数とエリアの枚数を合わせる方法

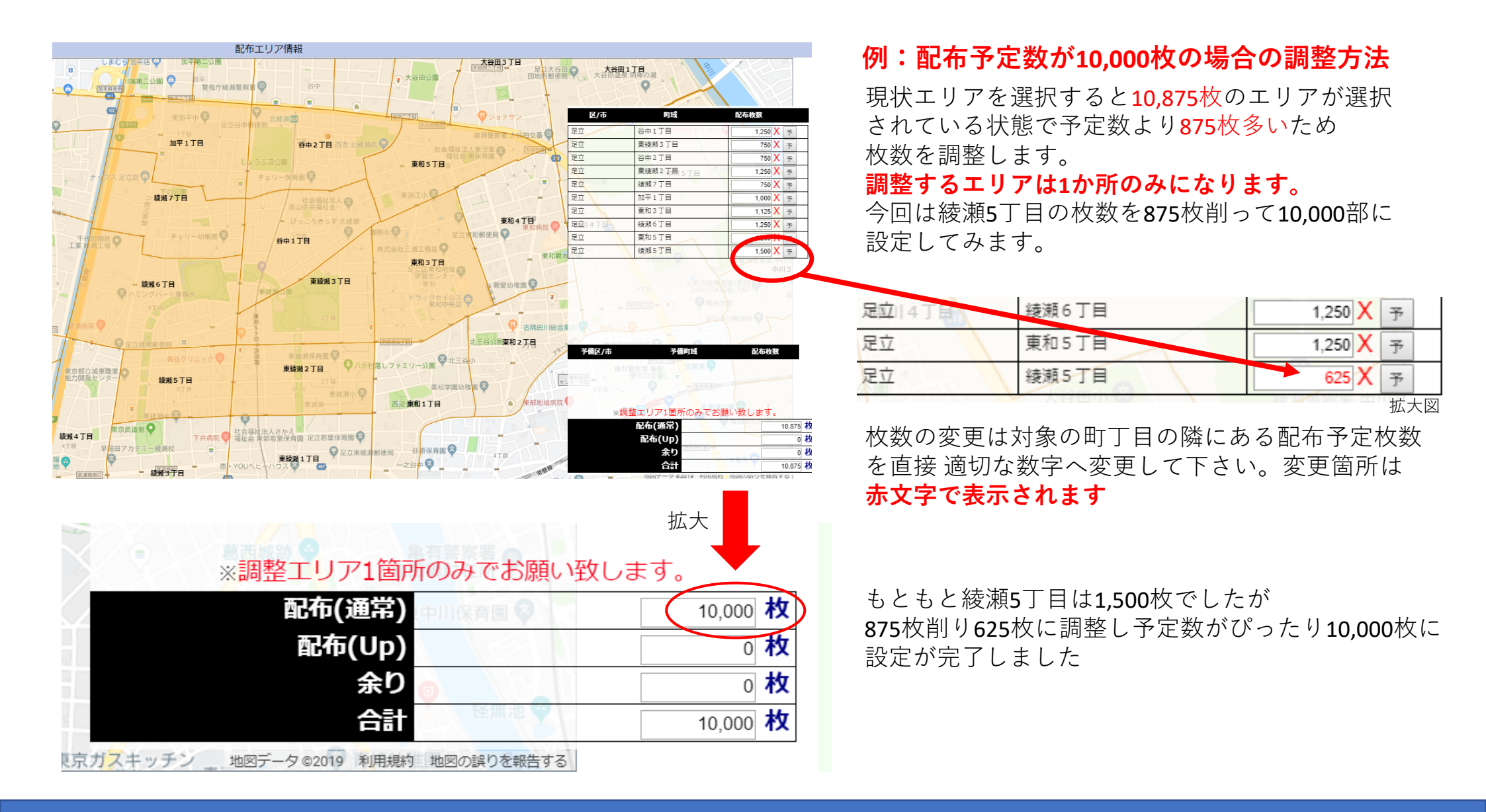

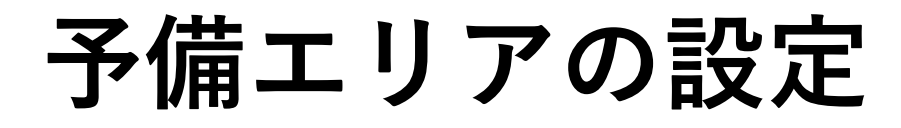

予備エリアはご指定いただいたエリアで配布した結果、チラシが余ってしまった場合に使用するエリアになります。予定枚数の約10%ほど配布可能なエリアをご指定下さい。

#### 予備エリアの設定手順

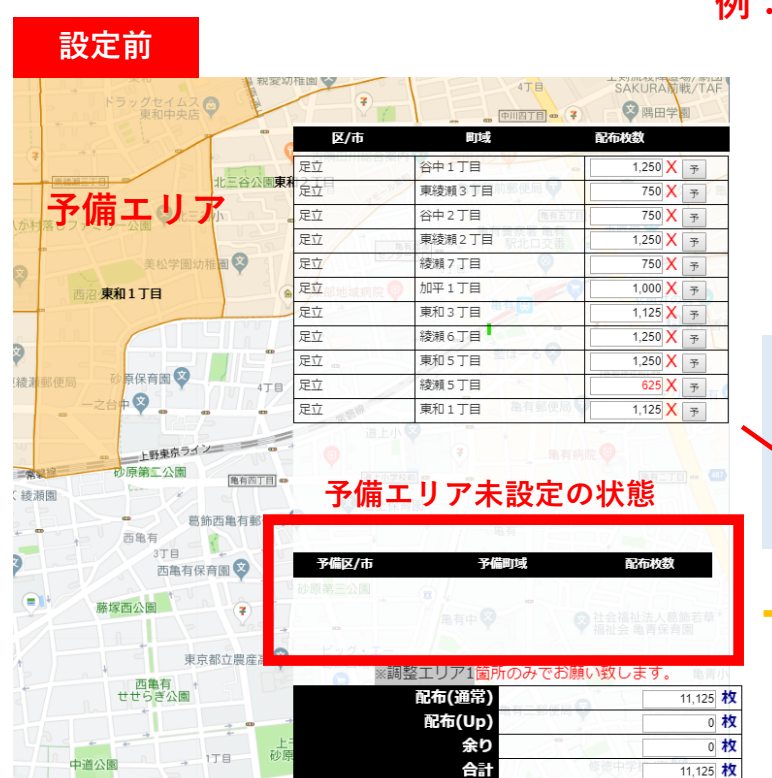

#### 例:配布予定数が10,000の場合の予備エリアの設定手順

まずは予備エリアを地図より選択。 今回は東和1丁目を予備エリアへ設定してみます。 こちらのエリアは1,125枚配布可能のようです。 配布予定数が10,000なので 約10%の約1,000枚配布可能なため こちらの1エリアを予備エリアへ設定します。

| 予   | ボタンを押して予  | <b>۶備エリアへ設定</b>        |
|-----|-----------|------------------------|
| 綾瀬: | 5丁目       | 625 X 7                |
| 東和: | 1丁目 萬有郵便局 | 1,125 <mark>X</mark> 予 |
|     |           |                        |

予備エリアを設定

これで予備エリアの設定が完了です。

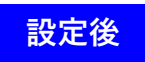

| 区/市      | 町成           | 配布枚数               |
|----------|--------------|--------------------|
| 足立       | 谷中1丁目        | 1,250 X 予          |
| 定立       | 東綾瀬3丁目前部低局 🔍 | 750 🗙 <sub>予</sub> |
| 足立       | 谷中2丁目 ●月五丁   | 750 🗙 <sub>予</sub> |
| 足立       | 東綾瀬2丁目       | 1,250 X 予          |
| 足立       | 綾瀬7丁目        | 750 X 予            |
| 足立部地域病院( | 0 加平1丁目      | 1,000 X 予          |
| 足立       | 東和3丁目        | 1,125 🗙 🌫          |
| 足立       | 綾瀬6丁目        | 1,250 X 予          |
| 足立       | 東和5丁目        | 1,250 🗙 予          |
| 足立       | 綾瀬5丁目        | 625 X 予            |
|          | 1 マム記字       |                    |

| 予備区/市  | 予備町域                   | 配布枚数         |        |
|--------|------------------------|--------------|--------|
| 足立制三公制 | 東和1丁目                  | 1,125        | X      |
|        | 亀有中文                   | ◎ 社会福祉法人葛飾若草 | 1      |
| ビッグ・エ- |                        |              |        |
|        | 調整エリア1国所のみ             | でお願い致します。 📲  | 7      |
|        | 和左(潘骨)                 | 10.000       |        |
|        | (中國)                   | 10,000       | わ      |
|        | 配币(通币)<br>配布(Up)       |              | わ<br>わ |
|        | 記和(通市)<br>配布(Up)<br>余り |              | わわれ    |

印刷

印刷に関わる必要項目をご入力下さい。

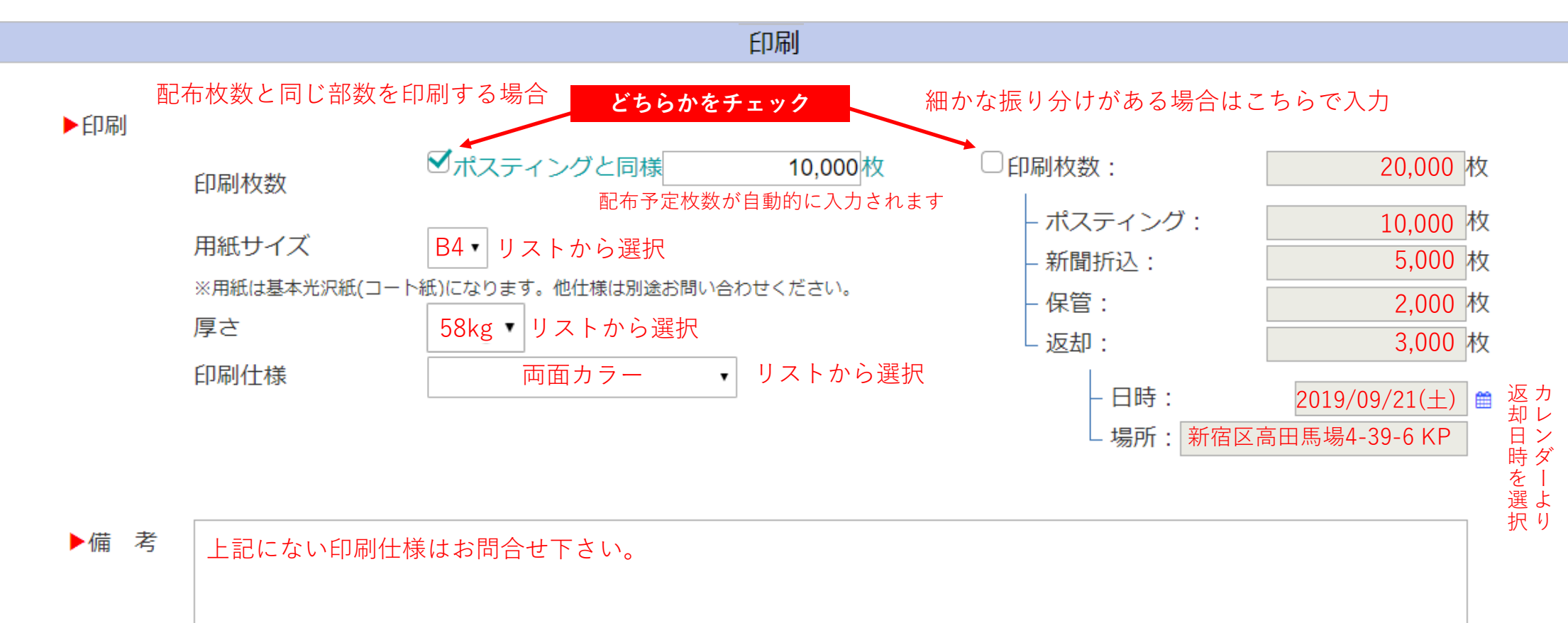

※記載されていない仕様はお問い合わせください。

## 新聞折込

新聞折込に関わる必要項目をご入力下さい。

#### 新聞折込

| ▶新聞折込 |       |                                   |          |               |                            |
|-------|-------|-----------------------------------|----------|---------------|----------------------------|
|       | 折込総枚数 | 10,000 枚                          |          |               |                            |
|       | 折込日   | 2019/09/21(土) 🚔 カレンダーより折込希望日を選択   |          |               |                            |
|       | サイズ   | B4 •                              |          |               |                            |
|       | 銘柄    | ☑日経 □読売 □朝日 □毎日 □産経 □東京 □そ0       | かん 折込した  | い新聞媒体をご選択ください | <b>`</b> o                 |
|       |       | 地区                                | 枚数       | 対象地区          |                            |
|       | 東京都   | 都内(23区)                           | 10,000 枚 | 高田馬場1~4丁目     | 折込を実施したい希望エリアを<br>ご λ カ下さい |
|       |       | 都下(多摩)                            | 枚        |               |                            |
|       | 埼玉県   | 全域                                | 枚        |               | 後程 担当営業よりご連絡させて<br>頂きます。   |
|       | 千葉県   | 全域                                | 枚        |               |                            |
|       | 神奈川県  | A-川崎市・横浜市(戸塚、泉、瀬谷旭、栄、金沢区を除く)      | 枚        |               |                            |
|       |       | B-相模原市・愛甲郡・津久井郡                   | 枚        |               |                            |
|       |       | C-大和・綾瀬・座間・海老名・厚木市と藤沢市の(合)長後      | 枚        |               |                            |
|       |       | D-横浜市金沢区                          | 枚        |               |                            |
|       |       | E-横浜市(戸塚、泉、瀬谷、旭、栄区)三浦、横須賀、逗子市、三浦郡 | 枚        |               |                            |
|       |       | F-平塚・秦野・伊勢原市・中郡・朝日店を除く鎌倉・茅ヶ崎・藤沢   | 枚        |               |                            |
|       |       | G-鎌倉・茅ヶ崎・藤沢市の朝日店                  | 枚        |               |                            |
|       |       | H-小田原市・足柄下郡                       | 枚        |               |                            |
|       |       | I-南足柄市・足柄上郡・(合)下曾我                | 枚        |               |                            |

<sup>▶備考</sup>お問合せ等御座いましたらご記入ください。

11.

## 納品・引き取り

納品・引き取りに関わる必要項目をご入力下さい。

#### 納品

| ▶お客様               | より弊社にご納品いたた | Eくものについてお書きください。                                        |
|--------------------|-------------|---------------------------------------------------------|
|                    | 物件名/商品名     | 例:KP求人チラシ ←物件名や商品名をご入力下さい                               |
|                    | 表面タイトル      | 例:高田馬場店 求人チラシ←チラシ表面の目立つタイトル等をご入力                        |
| 納品予定日を -           | ➡ 納品予定日     | 2019/09/18(水) 🚔 納品予定時間 午前 🔻 午前・午後・夕方・未定より納品予定時刻をご選択ください |
| カレンダーより<br>ご選択ください | 枚数          | 10,000 枚                                                |
| 配布日の前日までに          | サイズ         | B4 •                                                    |
| ご納品をお願いします         | 備考          | 納品物が複数ある場合や<br>注意点など御座いましたらこちらへご入力下さい。                  |

引取

▶引取に伺う物がある場合に入力してください。

12.

|                                              | 物件名/商品名 | 例:KP求人チラシ ←物件名や商品名をご入力下さい                            |                |  |
|----------------------------------------------|---------|------------------------------------------------------|----------------|--|
| お引き取り可能日を<br>カレンダーより<br>ご選択ください<br>配布日の前日までに | 表面タイトル  | 例:高田馬場店 求人チラシ←チラシ表面の目立つタイトル等をご入力                     |                |  |
|                                              | 引取予定日   | 2019/09/18(水)   引取予定時間 いつでも  10時~19時/10時~13時/13時~16時 | i/16時~19時/いつでも |  |
|                                              | 枚数      | 10,000 枚 上記よりお引き取り可能時間をご選択                           | てくたさい          |  |
|                                              | サイズ     | B4 •                                                 |                |  |
| 設定をお願いします                                    | 引取場所    | 東京都新宿区高田馬場4-39-6 KPビル1階                              | 修正             |  |
|                                              | 連絡先     | 03-5332-9421                                         | 修正             |  |
|                                              | 備考      | お引き取りするものが複数ある場合や<br>注意点など御座いましたらこちらへご入力下さい。         |                |  |

登録・一時保存・キャンセル 13

全ての項目をご入力いただきましたら最後に画面右下の登録ボタンを押し注文完了です。

#### 連絡事項

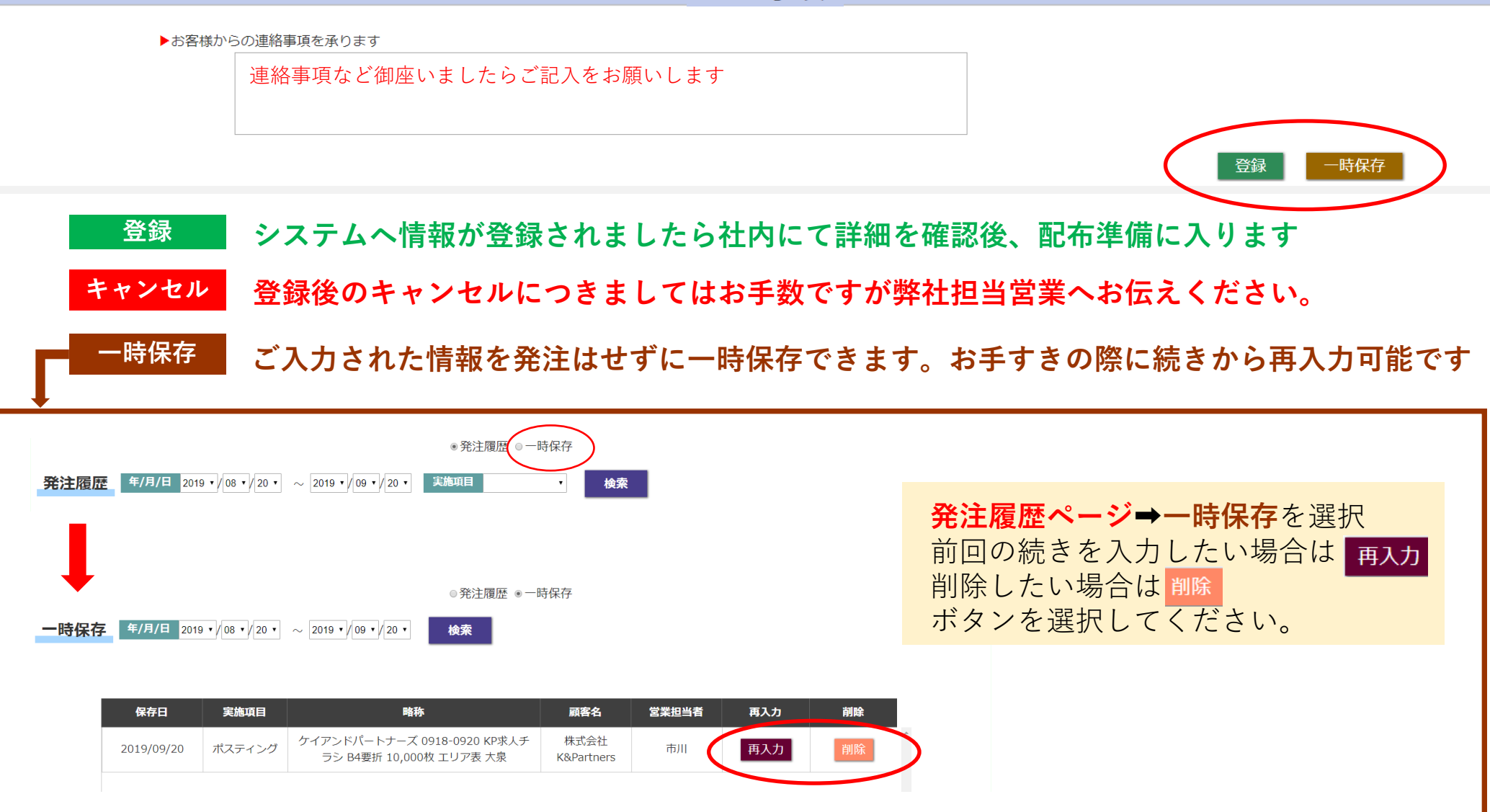

### 14. 発注履歴の確認・再発注

過去にご発注頂いた案件をご確認いただけます。 案件の詳細確認や再発注も簡単に行うことが可能です。

ご発注時に一時保存を選択したデータを編集できます ●発注履歴 ◎一時保存 確認したい期間を選択 ポスティング、印刷、新聞折込、納品、引き取り から確認したい項目を選択。 空白(全て)の場合は全ての項目の履歴を表示 発注履歴 年/月/日 2019 ▼/ 08 ▼/ 21 ▼ ~ 2019 ▼/ 09 ▼/ 21 ▼ 実施項目 検索 ۲ 期間、実施項目を選択後 検索ボタンを押すと 該当する期間の履歴が表示されます。 ※イメージ図 **Point** 名称 受付状態 発注日 実施項目 詳細表示 再発注 ポスティング KP 0919-0922 吉祥寺支店案内 A4要折 2019/09/17 詳細表示 再発注 印刷 未受付 15.000枚 エリア表 大泉 納品 KP 0918-0921 事業案内 B4折済 ポスティング 点 2019/09/16 受付済 詳細表示  $\square$ 25.000枚 エリア表大泉 印刷 ポスティング KP 0912-0914 新小岩店案内 B4折済 印刷 2019/09/11 完了済 詳細表示 30,000枚 エリア表大泉 新聞折込 納品 'n カ 可 するだけ h KP 0912-0914 新小岩店案内 B4折済 2019/09/11 キャンセル 詳細表示 ポスティング 30.000枚 エリア表大泉 受付状態 未受付:弊社で確認中の状態 受付済:受付が終了した状態。配布完了までお待ちください で 9 ご注文で入力した詳細をご確認いただけます 完了済:配布が完了した状態 受付状態が未受付・キャンセル時に限り キャンセル:発注のキャンセルが完了した状態 情報の修正が可能です

## 15. メールアドレスの登録

メールアドレスを登録していただくと、登録済みのアドレスへ受注完了のお知らせメールを送付させて頂きます。

| メールアドレス登録画面                                            | 実際にお送り                                                                                                    | するメール例                                                                                                    |
|--------------------------------------------------------|----------------------------------------------------------------------------------------------------|----------------------------------------------------------------------------------------------------|
|                                                        | ●ご発注時                                                                                                    | ●受注受付完了時                                                                                                    |
| 情報送信アドレス登録                                             | 株式会社ケイ・アンド・パートナーズへご依頼ありがとうございます<br>ポスティング管理システム <info@kandpartners.co.jp><br/>売市株式会社K&amp;Partners</info@kandpartners.co.jp>                                                                                                    | 株式会社ケイ・アンド・パートナーズ ご依頼内容詳細<br>ポスティング管理システム <info@kandpartners.co.jp><br/><sup> 売先 株式会社K&amp;Partners</sup></info@kandpartners.co.jp>                                                                                      |
| 送信アドレス1:                                               | <br>ご注文番号 22019092000027                                                                                                    | ご注文番号:22019092000027                                                                                                    |
| 送信アドレス2:<br>送信アドレス3:<br>送信アドレス4:                       | 株式会社 K&Partners 様<br>このたびは株式会社ケイ・アンド・バートナーズへご発注いただき<br>誠にありがとうございます。<br>ご依頼内容をご確認させて頂きまして<br>営業部よりご連絡させて頂きます。                                                                                                    | 株式会社 K3Partners<br>市川様<br>株式会社ケイ・アンド・バートナーズへご注文頂きまして<br>詞にありがとうございます。<br>確認のためにご注文詳細をお送り致します。<br>何かご不可な点等ございましたら、 <u>info@kandpartners.co.jo</u> までご連絡ください。<br>依頼内容<br>大見 持手合社 K2Partners 0010-0011 KP 求人チョン、PA 要折 10000 |
| 送信アドレス5:<br>送信アドレス6:                                   | 実施項目)ポスティング<br>何かご不明な点等ございましたら、 <u>info@kandpartners.co.jp までご連絡ください</u> 。                                                                                                    |                                                                                                    |
| 送信アドレス7:<br>送信アドレス8:<br>送信アドレス9:                       | <ul> <li>C11Cは直しへの別様・930とより。</li> <li>株式会社ケイ・アンド・パートナーズ</li> <li>〒169-0075 東京都新宿区高田馬場 4-39-6</li> <li>TEL03-5332-9421 FAX03-5330-6736</li> <li>Mailtinfo®kandpartners.co.jp</li> <li>=================================</li> </ul> | ■実施項目:ポスティング<br>■会社名:株式会社ケイ・アンド・パートナーズ<br>■顕客担当者名:市川<br>■物件名/商品名:ドP 求人チラシ<br>副花布期間:2019/08/19(ホ)~2019/09/21(土)<br>■配布方法:軒並<br>■配布方法:軒並<br>■配布希望校数:10,000枚                                                                |
| 送信アドレス10:<br>登録                                        |                                                                                                    | - リイス/59<br>- 新加工:要折<br>- 印刷材数:0枚<br>- 新船日:<br>- 新船日:<br>- 新船時間:<br>- 引き取り希望日:<br>- 引き取り希望時間:<br>- 常く頼り:2019年00月17日(火)<br>- 以上、取り急ぎご報告申し上げます。                                                                            |
| 登録アドレスは10アドレスまでご登録いただけます。<br>情報を共有されたい場合は追加登録をお願い致します。 |                                                                                                    | とつて追いくお課, SQUます。<br>                                                                                                    |

## 16. 配布の進捗を確認する

ご依頼頂きましたチラシの予定数に対し、現状どのくらい配布が進行しているのか一目でご確認いただけます。

#### 準備中・配布中・完了済・全て(空白)から

確認したい項目を選択し検索することができます。

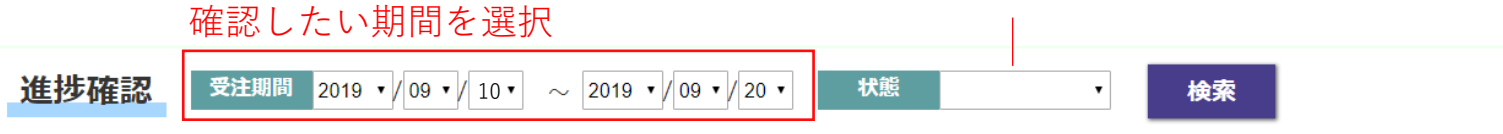

全て(空白):ご依頼頂いたすべての案件 準備中:ご依頼確定後、配布準備中の状態 配布中:配布が開始された状態 完了済:配布が完了された状態

#### 期間、状態を選択後 検索ボタンを押すと 該当する期間の進捗が表示されます。

| 受注日        | チラシ名                                                     | 配布開始日      | 配布完了日      | 配布期間 | 予定数    | 完了数    | 在庫数 | 状態  | 詳細 |
|------------|----------------------------------------------------------|------------|------------|------|--------|--------|-----|-----|----|
| 2019/09/17 | KP 0919-0922 吉祥寺支店案内 A4要折<br>15,000枚 エリア表 大泉             |            |            |      | 15,000 |        |     | 準備中 | 表示 |
| 2019/09/16 | KP 0918-0921 事業案内 B4折済<br>25,000枚 エリア表大泉                 | 2019/09/18 |            |      | 25,000 | 0      |     | 配布中 | 表示 |
| 2019/09/11 | KP 0912-0914 新小岩店案内 B4折済<br>30,000枚 エリア表大泉               | 2019/09/12 | 2019/09/13 | 2日間  | 30,000 | 30,000 |     | 完了済 | 表示 |
| ※イメージ図     | ※イメージ図 配布が開始されると 配布が完了すると 実際に配布に<br>開始日が表示 完了日が表示 かかった日数 |            |            |      |        |        |     |     |    |

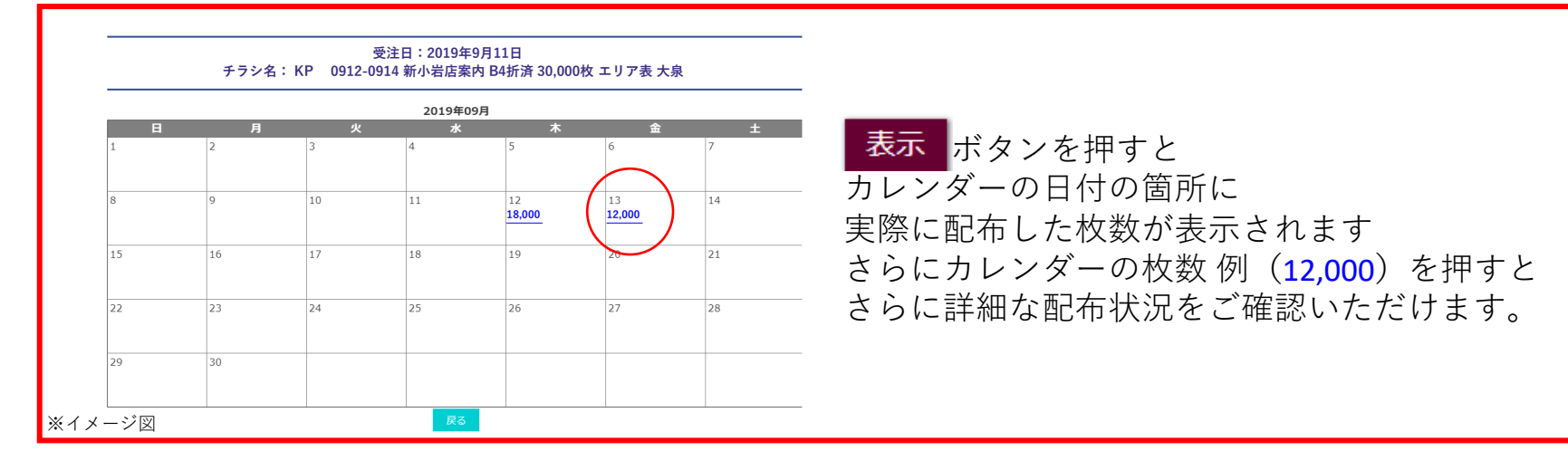

### 配布報告書を確認する

17.

#### ホーム画面の報告書出力ページより配布報告書をダウンロードできます。

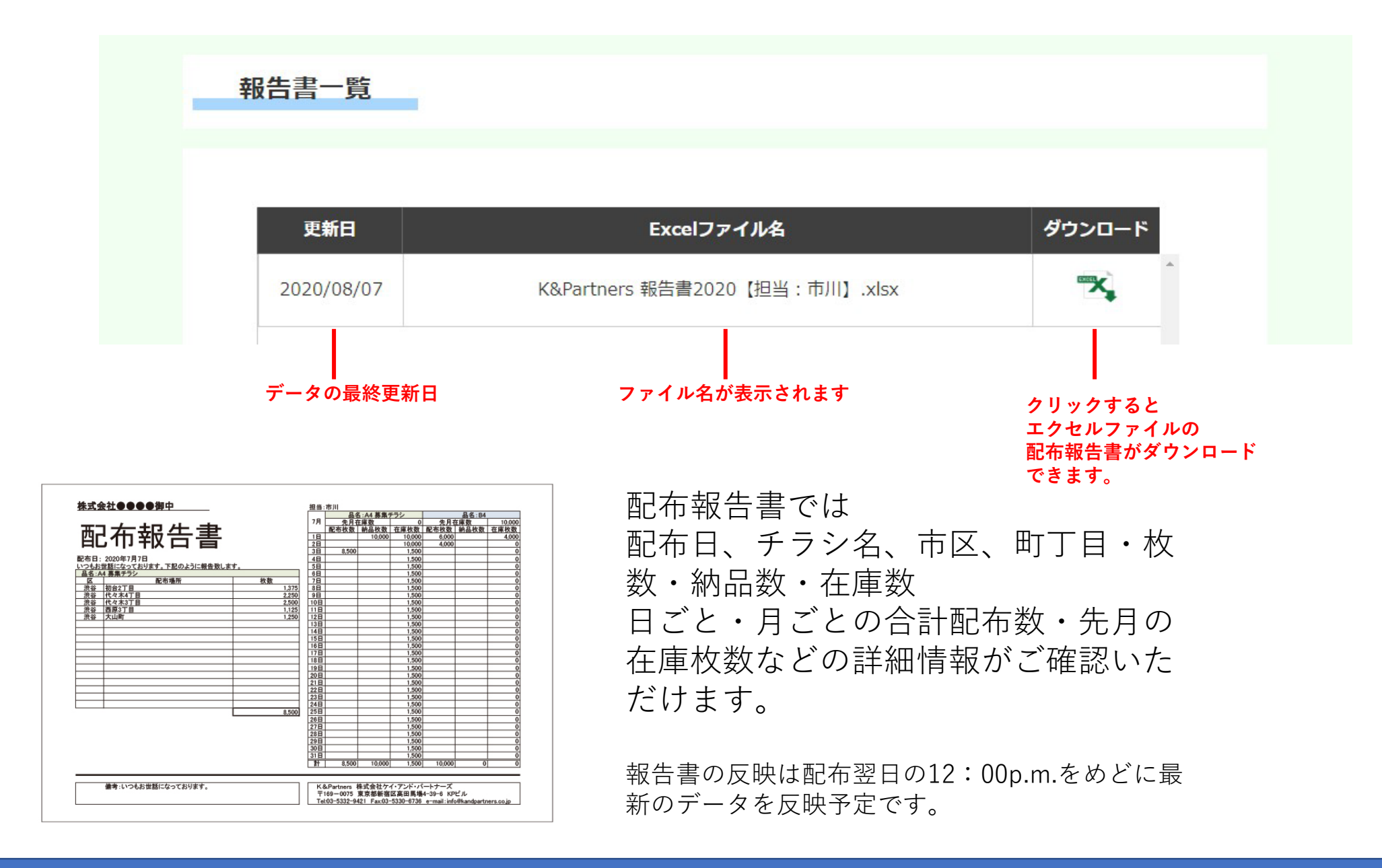